# Configure o embaixador do Lobby WLC 9800 com autenticação RADIUS e TACACS+

## Contents

Introduction **Prerequisites** Requirements **Componentes Utilizados** Informações de Apoio Configurar Diagrama de Rede Autenticar RADIUS **Configurar o ISE - RADIUS** Autenticar TACACS+ Configurar TACACS+ em WLC Configurar o ISE - TACACS+ Verificar Troubleshoot Autenticar RADIUS Autenticar TACACS+

## Introduction

Este documento descreve como configurar os Controladores de LAN Sem Fio Catalyst 9800 para autenticação externa RADIUS e TACACS+ de usuários do Lobby Embaixador, com o uso do Identity Services Engine (ISE).

## Prerequisites

### Requirements

A Cisco recomenda que você tenha conhecimento destes tópicos:

- Modelo de configuração do Catalyst Wireless 9800
- Conceitos de AAA, RADIUS e TACACS+

#### **Componentes Utilizados**

As informações neste documento são baseadas nestas versões de software e hardware:

- Catalyst 9800 Wireless Controller Series (Catalyst 9800-CL)
- Cisco IOS®-XE Gibraltar 16.12.1s
- ISE 2.3.0

As informações apresentadas neste documento foram criadas a partir de dispositivos em um ambiente de laboratório específico. All of the devices used in this document started with a cleared (default) configuration. Se a rede estiver ativa, certifique-se de que você entenda o impacto potencial de qualquer comando.

# Informações de Apoio

O usuário do Lobby Embaixador é criado pelo administrador da rede. Um usuário do Lobby Embaixador é capaz de criar um nome de usuário convidado, senha, descrição e vida útil. Também tem a capacidade de excluir o usuário convidado. O usuário convidado pode ser criado via GUI ou CLI.

# Configurar

#### Diagrama de Rede

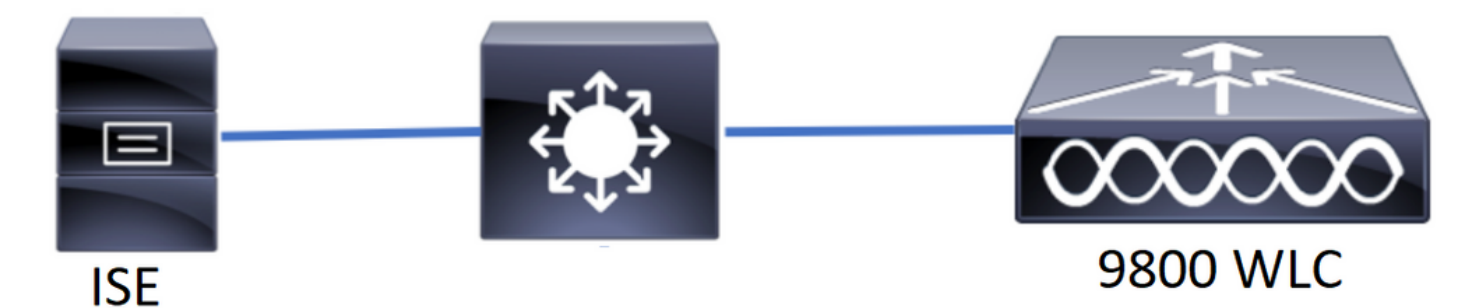

Neste exemplo, os Lobby Embaixadores "lobby" e "lobbyTac" estão configurados. O "lobby" do Embaixador do Lobby deve ser autenticado contra o servidor RADIUS e o Embaixador do Lobby "lobbyTac" é autenticado contra o TACACS+.

A configuração será feita em primeiro lugar para o Embaixador do Lobby RADIUS e, finalmente, para o Embaixador do Lobby TACACS+. A configuração do RADIUS e do TACACS+ ISE também é compartilhada.

#### Autenticar RADIUS

Configure o RADIUS no Wireless LAN Controller (WLC).

Etapa 1. Declarar o servidor RADIUS. Crie o ISE RADIUS Server na WLC.

GUI:

Navegue até Configuration > Security > AAA > Servers/Groups > RADIUS > Servers > + Add conforme mostrado na imagem.

| Q Search Menu Items | Configuration • > Se | Configuration * > Security * AAA |                             |                               |                               |            |  |  |  |
|---------------------|----------------------|----------------------------------|-----------------------------|-------------------------------|-------------------------------|------------|--|--|--|
| 🔜 Dashboard         | + AAA Wizard         |                                  |                             |                               |                               |            |  |  |  |
|                     | > Servers / Groups   | AAA Method List                  | AAA Advanced                |                               |                               |            |  |  |  |
| 🔾 Configuration     | > + Add × De         |                                  |                             |                               |                               |            |  |  |  |
| O Administration    | RADIUS               |                                  | -                           |                               |                               |            |  |  |  |
| 💥 Troubleshooting   | TACACS+              | Servers Server                   | Groups                      |                               |                               |            |  |  |  |
|                     | LDAD                 | Name                             | <ul> <li>Address</li> </ul> | <ul> <li>Auth Port</li> </ul> | <ul> <li>Acct Port</li> </ul> | ~          |  |  |  |
|                     | LDAP                 | RadiusLobby                      | 192.168.166.8               | 1812                          | 1813                          |            |  |  |  |
|                     |                      |                                  | 10 🔻 items per page         |                               | 1 - 1                         | of 1 items |  |  |  |

Quando a janela de configuração é aberta, os parâmetros de configuração obrigatórios são o nome do servidor RADIUS (não precisa corresponder ao nome do sistema ISE/AAA), o ENDEREÇO IP do servidor RADIUS e o segredo compartilhado. Qualquer outro parâmetro pode ser deixado como padrão ou pode ser configurado conforme desejado.

CLI:

```
Tim-eWLCl(config)#radius server RadiusLobby
Tim-eWLCl(config-radius-server)#address ipv4 192.168.166.8 auth-port 1812 acct-port 1813
Tim-eWLCl(config-radius-server)#key 0 Ciscol234
Tim-eWLCl(config)#end
```

Etapa 2. Adicione o servidor RADIUS a um grupo de servidores. Defina um grupo de servidores e adicione o servidor RADIUS configurado. Este será o servidor RADIUS usado para autenticação do usuário do Lobby Embaixador. Se houver vários servidores RADIUS configurados na WLC que podem ser usados para autenticação, a recomendação é adicionar todos os servidores RADIUS ao mesmo grupo de servidores. Se fizer isso, você permitirá que a WLC faça o balanceamento de carga das autenticações entre os servidores RADIUS no grupo de servidores.

GUI:

Navegue até Configuration > Security > AAA > Servers / Groups > RADIUS > Server Groups > + Add conforme mostrado na imagem.

| Q Search Menu Items | Configuration * > Securit | Configuration * > Security * > AAA |                              |          |                  |  |  |  |  |  |
|---------------------|---------------------------|------------------------------------|------------------------------|----------|------------------|--|--|--|--|--|
| 🔜 Dashboard         | + AAA Wizard              |                                    |                              |          |                  |  |  |  |  |  |
| Monitoring >        | Servers / Groups          | AA Method List AAA                 | A Advanced                   |          |                  |  |  |  |  |  |
| Configuration >     | + Add × Delete            | + Add × Delete                     |                              |          |                  |  |  |  |  |  |
| () Administration   | RADIUS                    |                                    | _                            |          |                  |  |  |  |  |  |
| 💥 Troubleshooting   | TACACS+                   | Servers Server Gr                  | oups                         |          |                  |  |  |  |  |  |
|                     | 1040                      | Name                               | <ul> <li>Server 1</li> </ul> | Server 2 | Server 3         |  |  |  |  |  |
|                     | LUAP                      | GroupRadLobby                      | RadiusLobby                  | N/A      | N/A              |  |  |  |  |  |
|                     |                           |                                    | 10 🔻 items per page          |          | 1 - 1 of 1 items |  |  |  |  |  |

Quando a janela de configuração abrir para dar um nome ao grupo, mova os servidores RADIUS configurados da lista Servidores disponíveis para a lista Servidores atribuídos.

CLI:

Tim-eWLC1(config)#aaa group server radius GroupRadLobby Tim-eWLC1(config-sg-radius)#server name RadiusLobby Tim-eWLC1(config-sg-radius)#end

Etapa 3. Criar uma lista de métodos de autenticação. A lista de métodos de autenticação define o tipo de autenticação que você procura e também anexará o mesmo ao grupo de servidores que você define. Você saberá se a autenticação será feita localmente na WLC ou em um servidor RADIUS externo.

GUI:

Navegue até Configuration > Security > AAA > AAA Method List > Authentication > + Add conforme mostrado na imagem.

| Q Search Menu Items | Configuration * > Security * > AAA |                   |            |                 |             |        |          |          |  |
|---------------------|------------------------------------|-------------------|------------|-----------------|-------------|--------|----------|----------|--|
| 📻 Dashboard         | + AAA Wizard                       |                   |            |                 |             |        |          |          |  |
| Monitoring >        | Servers / Groups                   | AAA Method List   | AAA Advanc | ed              |             |        |          |          |  |
| 🔾 Configuration 🔹 🔸 | Authentication                     |                   |            |                 |             |        |          |          |  |
| O Administration    | Authorization                      | + Add $\times$ Do |            |                 |             |        |          |          |  |
| 💥 Troubleshooting   | Accounting                         | Name 兴            | Туре 🗸     | Group ~<br>Type | Group1      | Group2 | Group3 × | Group4 × |  |
|                     |                                    | AuthenLobby       | login      | local           | GroupRadLob | N/A    | N/A      | N/A      |  |

Quando a janela de configuração abrir, forneça um nome, selecione a opção de tipo como **Login** e atribua o Grupo de servidores criado anteriormente.

Tipo de grupo como local.

GUI:

Se você selecionar Tipo de grupo como 'local', a WLC verificará primeiro se o usuário existe no banco de dados local e retornará para o Grupo de servidores somente se o usuário do Lobby Embaixador não for encontrado no banco de dados local.

CLI:

Tim-eWLC1(config)#aaa authentication login AuthenLobbyMethod local group GroupRadLobby Tim-eWLC1(config)#end

**Note**: Esteja ciente do bug <u>CSCvs87163</u> quando usar local primeiro. Isso é corrigido em 17.3.

Tipo de grupo como grupo.

GUI:

Se você selecionar Tipo de grupo como 'grupo' e não houver fallback para a opção local marcada,

a WLC irá apenas verificar o usuário em relação ao Grupo de servidores e não verificará em seu banco de dados local.

CLI:

Tim-eWLC1(config)#aaa authentication login AuthenLobbyMethod group GroupRadLobby Tim-eWLC1(config)#end

Tipo de grupo como um grupo e a opção de retorno para local está marcada.

GUI:

Se você selecionar Tipo de grupo como 'grupo' e a opção de fallback para local estiver marcada, a WLC verificará o usuário em relação ao Grupo de servidores e consultará o banco de dados local somente se o servidor RADIUS expirar na resposta. Se o servidor responder, a WLC não acionará uma autenticação local.

CLI:

Tim-eWLCl(config)#aaa authentication login AuthenLobbyMethod group GroupRadLobby local Tim-eWLCl(config)#end

Etapa 4. Criar uma lista de métodos de autorização. A lista de métodos de autorização define o tipo de autorização de que você precisa para o Embaixador do Lobby, que neste caso será 'exec'. Ele também será anexado ao mesmo grupo de servidores definido. Também permitirá selecionar se a autenticação será feita localmente na WLC ou em um servidor RADIUS externo.

GUI:

Navegue até **Configuration > Security > AAA > AAA Method List > Authorization > + Add** conforme mostrado na imagem.

| Q Search Menu Items | Configuration * > See | Configuration * > Security * > AAA |             |                 |             |          |          |          |  |
|---------------------|-----------------------|------------------------------------|-------------|-----------------|-------------|----------|----------|----------|--|
| 🚃 Dashboard         | + AAA Wizard          |                                    |             |                 |             |          |          |          |  |
| Monitoring >        | Servers / Groups      | AAA Method Lis                     | t AAA Advar | nced            |             |          |          |          |  |
| Configuration >     | Authentication        |                                    |             |                 |             |          |          |          |  |
| () Administration   | Authorization         | $+$ Add $\times$                   |             |                 |             |          |          |          |  |
| X Troubleshooting   | Accounting            | Name                               | Type ~      | Group ~<br>Type | Group1 ~    | Group2 ~ | Group3 ~ | Group4 🗸 |  |
|                     |                       | AuthozLobby                        | exec        | local           | GroupRadLob | N/A      | N/A      | N/A      |  |

Quando a janela de configuração abrir para fornecer um nome, selecione a opção de tipo como 'exec' e atribua o grupo de servidores criado anteriormente.

Lembre-se de que o Tipo de grupo se aplica da mesma maneira que foi explicado na seção Lista de métodos de autenticação.

CLI:

Tipo de grupo como local.

Tim-eWLC1(config)#aaa authorization exec AuthozLobbyMethod local group GroupRadLobby Tim-eWLC1(config)#end

Tipo de grupo como grupo.

Tim-eWLC1(config)#aaa authorization exec AuthozLobbyMethod group GroupRadLobby Tim-eWLC1(config)#end

Tipo de grupo como grupo e a opção de retorno para local está marcada.

Tim-eWLC1(config)#aaa authorization exec AuthozLobbyMethod group GroupRadLobby local Tim-eWLC1(config)#end

Etapa 5. Atribua os métodos. Quando os métodos são configurados, eles precisam ser atribuídos às opções para fazer login na WLC para criar o usuário convidado, como linha VTY (SSH/Telnet) ou HTTP (GUI).

Essas etapas não podem ser feitas na GUI, portanto, precisam ser feitas na CLI.

Autenticação HTTP/GUI:

Tim-eWLC1(config)#ip http authentication aaa login-authentication AuthenLobbyMethod Tim-eWLC1(config)#ip http authentication aaa exec-authorization AuthozLobbyMethod Tim-eWLC1(config)#end

Quando você executa alterações nas configurações HTTP, é melhor reiniciar os serviços HTTP e HTTPS:

Tim-eWLC1(config)#no ip http server Tim-eWLC1(config)#no ip http secure-server Tim-eWLC1(config)#ip http server Tim-eWLC1(config)#ip http secure-server Tim-eWLC1(config)#end Linha VTY.

Tim-eWLC1(config)#line vty 0 15
Tim-eWLC1(config-line)#login authentication AuthenLobbyMethod
Tim-eWLC1(config-line)#authorization exec AuthozLobbyMethod
Tim-eWLC1(config-line)#end

Etapa 6. Esta etapa é necessária somente em versões de software anteriores a 17.5.1 ou 17.3.3 e não é necessária após as versões em que <u>CSCvu29748</u> foi implementado. Defina o usuário remoto. O nome de usuário criado no ISE para o Embaixador do Lobby deve ser definido como um nome de usuário remoto na WLC. Se o nome de usuário remoto não estiver definido na WLC, a autenticação passará corretamente, no entanto, o usuário receberá acesso total à WLC em vez de apenas acesso aos privilégios do Embaixador de Lobby. Essa configuração pode ser feita somente via CLI.

CLI:

Tim-eWLC1(config)#aaa remote username lobby

Etapa 1. Adicione a WLC ao ISE. Navegue até Administration > Network Resources > Network Devices > Add. A WLC precisa ser adicionada ao ISE. Quando você adicionar a WLC ao ISE, ative as Configurações de autenticação RADIUS e configure os parâmetros necessários conforme mostrado na imagem.

| Identity Services Engine          | Home Context         | √isibility → Operati        | ons Policy       | <ul> <li>Administration</li> </ul> |                     |                          |             |
|-----------------------------------|----------------------|-----------------------------|------------------|------------------------------------|---------------------|--------------------------|-------------|
| System     Identity Management    | ▼ Network Resources  | Device Portal Mana          | agement pxGrid S | Services Feed S                    | Service             | AC                       |             |
| ▼Network Devices Network Device 0 | Groups Network Devic | e Profiles External F       | RADIUS Servers   | RADIUS Server Seq                  | uences NAC Managers | External MDM    Location | n Services  |
| 0                                 |                      |                             |                  |                                    |                     |                          |             |
| Network Devices                   | Network Device       | s                           |                  |                                    |                     |                          |             |
| Default Device                    |                      | -                           |                  | -                                  |                     |                          |             |
| Device Security Settings          | / Edit - Add         | Duplicate Duplicate         | oort 💮 Export 🔻  | Generate PAC                       | 🗙 Delete 🔻          |                          | Show        |
|                                   | Name                 | <ul> <li>IP/Mask</li> </ul> | Profile Name     | Lo                                 | cation              | Туре                     | Description |
|                                   | Tim-eWLC1            | 192.168.166.7               | 誌 Cisco 🕀        | All                                | Locations           | All Device Types         | 9800        |

Quando a janela de configuração abrir, forneça um nome, ADD IP, ative Configurações de autenticação RADIUS e, em Raio de protocolo, insira o segredo compartilhado necessário.

Etapa 2. Crie o usuário do Lobby Embaixador no ISE. Navegue até Administração > Gerenciamento de identidades > Identidades > Usuários > Adicionar.

Adicione ao ISE o nome de usuário e a senha atribuídos ao Embaixador do Lobby que cria os usuários convidados. Este é o nome de usuário que o Administrador atribuirá ao Embaixador do Lobby.

| dentity Services Engine            | Home                                                                                                    | rations → Policy ▼Administra   | tion Work Centers    |  |  |  |  |  |
|------------------------------------|----------------------------------------------------------------------------------------------------|--------------------------------|----------------------|--|--|--|--|--|
| ► System 		 Identity Management    | Network Resources     Device Portal M                                                                                                    | anagement pxGrid Services + Fe | eed Service          |  |  |  |  |  |
| ✓Identities Groups External Iden   | tity Sources Identity Source Sequences                                                                                                    | <ul> <li>Settings</li> </ul>   |                      |  |  |  |  |  |
| G                                  |                                                                                                    |                                |                      |  |  |  |  |  |
| Users                              | Network Access Users                                                                                                    |                                |                      |  |  |  |  |  |
| Latest Manual Network Scan Results | Latest Manual Network Scan Results / Edit + Add Change Status - France Status - Change Status - Change Status |                                |                      |  |  |  |  |  |
|                                    | Status Name                                                                                                    | Description                    | First Name Last Name |  |  |  |  |  |
|                                    | 🗌 🗹 Enabled 🙎 lobby                                                                                                    |                                |                      |  |  |  |  |  |

Quando a janela de configuração abrir, forneça o nome e a senha do usuário do Lobby Embaixador. Além disso, certifique-se de que o Status esteja Habilitado.

Etapa 3. Crie um perfil de autorização de resultados. Navegue até **Política > Elementos de política > Resultados > Autorização > Perfis de autorização > Adicionar**. Crie um perfil de autorização de resultado para retornar à WLC e Access-Accept com os atributos necessários, como mostrado na imagem.

| Identity Services Engine           | Home                                   | erations   Policy  Administration           | Work Centers |
|------------------------------------|----------------------------------------|---------------------------------------------|--------------|
| Policy Sets Profiling Posture Clie | nt Provisioning   Policy Elements      |                                             |              |
| Dictionaries Conditions Results    |                                        |                                             |              |
| G                                  |                                        |                                             |              |
| Authentication                     | Standard Authorization Pro             | files                                       |              |
| - Authorization                    | For Policy Export go to Administration | on > System > Backup & Restore > Policy Exp | oort Page    |
| A the leafer Define                | / Edit 🕂 Add 🕞 Duplicate               | X Delete                                    |              |
| Authorization Profiles             | Name                                   | Profile                                     |              |
| Downloadable ACLS                  | 9800RadiusLobby                        | ditte Cisco 🕀                               |              |

Certifique-se de que o perfil esteja configurado para enviar um Access-Accept como mostrado na imagem.

| dentit         | ty Services Engine | Home                                     | Cont   | ext Visibility | <b>▶</b> 0 | perations | ▼Policy |
|----------------|--------------------|------------------------------------------|--------|----------------|------------|-----------|---------|
| Policy Sets    | Profiling Posture  | Client Provis                            | ioning | ✓ Policy Ele   | ments      |           |         |
| Dictionaries   | ► Conditions ► R   | esults                                   |        |                |            |           |         |
|                |                    | 0                                        |        |                |            |           |         |
| Authenticati   | Author             | Authorization Profiles > 9800RadiusLobby |        |                |            |           |         |
| ✓ Authorizatio | 'n                 |                                          |        | * Name         | 9800Ra     | diusLobby |         |
| Authorizatio   | on Profiles        |                                          | [      | Description    |            |           |         |
| Downloadat     | ble ACLs           |                                          | * Ac   | ccess Type     | ACCESS     | ACCEPT    | *       |

Você precisará adicionar os atributos manualmente em Advanced Attributes Settings (Configurações avançadas de atributos). Os atributos são necessários para definir o utilizador como Embaixador de Lobby e para dar o privilégio de permitir que o Embaixador de Lobby faça as alterações necessárias.

| <ul> <li>Advanced Attributes Setting</li> </ul> | ngs                       |     |
|-------------------------------------------------|---------------------------|-----|
| Cisco:cisco-av-pair                             | 📀 = user-type=lobby-admin | -   |
|                                                 |                           |     |
| Cisco:cisco-av-pair                             | Shell:priv-lvl=15         | - + |
|                                                 | <b>U</b>                  |     |

#### Attributes Details

Access Type = ACCESS\_ACCEPT cisco-av-pair = user-type=lobby-admin cisco-av-pair = shell:priv-lvl=15

Etapa 4. Crie uma política para processar a autenticação. Navegue até **Política > Conjuntos de políticas > Adicionar**. As condições para configurar a política dependem da decisão do administrador. A condição Network Access-Username e o protocolo Default Network Access são usados aqui.

Éobrigatório garantir que, na Política de autorização, o perfil configurado na Autorização de

resultados esteja selecionado, dessa forma você pode retornar os atributos necessários para a WLC, como mostrado na imagem.

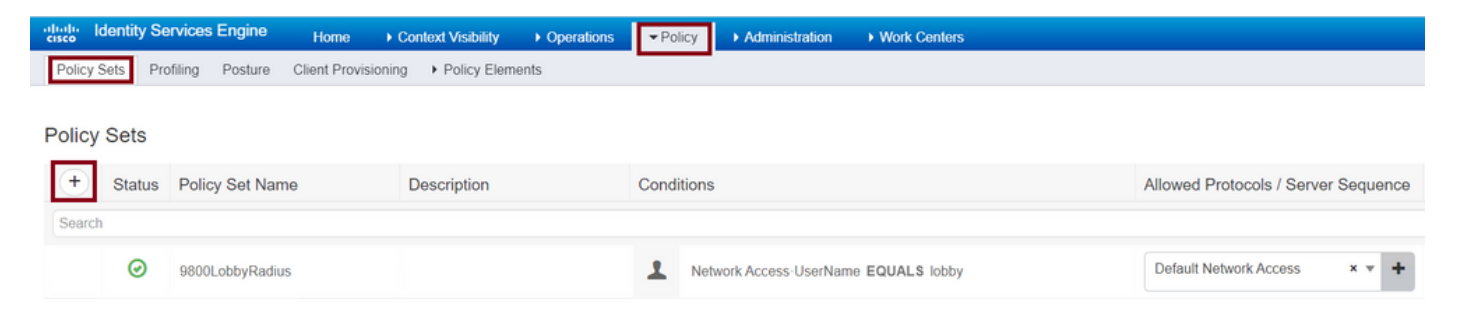

Quando a janela de configuração abrir, configure a Política de autorização. A política de autenticação pode ser deixada como padrão.

| Policy Sets → 9800LobbyRadius |                             |                            |                        |                                      |                   |             |                           |            |  |
|-------------------------------|-----------------------------|----------------------------|------------------------|--------------------------------------|-------------------|-------------|---------------------------|------------|--|
|                               | Status                      | Policy Set Name            | Description            | Conditions                           |                   |             | Allowed Protocols / Serve | r Sequence |  |
| Search                        |                             |                            |                        |                                      |                   |             |                           |            |  |
|                               | 0                           | 9800LobbyRadius            |                        | Network Access-UserName EQUALS lobby |                   |             | Default Network Access    | x = +      |  |
| > Authe                       | > Authentication Policy (1) |                            |                        |                                      |                   |             |                           |            |  |
| > Autho                       | orization                   | Policy - Local Exceptions  |                        |                                      |                   |             |                           |            |  |
| > Autho                       | orization                   | Policy - Global Exceptions |                        |                                      |                   |             |                           |            |  |
| ✓ Author                      | orization                   | Policy (2)                 |                        |                                      |                   |             |                           |            |  |
|                               |                             |                            |                        |                                      | Results           |             |                           |            |  |
|                               | Status                      | Rule Name                  | Conditions             |                                      | Profiles          | Security    | Groups                    | Hits       |  |
| Search                        |                             |                            |                        |                                      |                   |             |                           |            |  |
|                               | 0                           | 9800LobbyAutho             | Network Access-UserNam | te EQUALS lobby                      | × 9600RadiusLobby | + Select fr | om list 👻 🕇               | 0          |  |

#### Autenticar TACACS+

#### Configurar TACACS+ em WLC

Etapa 1. Declarar o servidor TACACS+. Crie o servidor TACACS ISE na WLC.

GUI:

Navegue até Configuration > Security > AAA > Servers/Groups > TACACS+ > Servers > + Add conforme mostrado na imagem.

| Q Search Menu Items |   | Configuration * > Sec | nfiguration * > Security * > AAA |              |                |   |      |                  |  |  |
|---------------------|---|-----------------------|----------------------------------|--------------|----------------|---|------|------------------|--|--|
| 🔜 Dashboard         |   | + AAA Wizard          |                                  |              |                |   |      |                  |  |  |
| Monitoring          | > | Servers / Groups      | AAA Method List AAA              | Advanced     |                |   |      |                  |  |  |
| 🔾 Configuration     | > | + Add X Dele          |                                  |              |                |   |      |                  |  |  |
| () Administration   | > | RADIUS                |                                  |              |                |   |      |                  |  |  |
| 💥 Troubleshooting   |   | TACACS+               | Servers Server Gro               | oups         |                |   |      |                  |  |  |
|                     |   | LDAD                  | Name                             | ~            | Server Address | ~ | Port | ~                |  |  |
|                     |   | LUAF                  | [ TACACSLobby                    |              | 192.168.166.8  |   | 49   |                  |  |  |
|                     |   |                       |                                  | 10 🔻 items i | per page       |   |      | 1 - 1 of 1 items |  |  |

Quando a janela de configuração é aberta, os parâmetros de configuração obrigatórios são o

nome do Servidor TACACS+ (não precisa corresponder ao nome do sistema ISE/AAA), o ENDEREÇO IP do Servidor TACACS e o Segredo Compartilhado. Qualquer outro parâmetro pode ser deixado como padrão ou pode ser configurado conforme necessário.

```
CLI:
```

Tim-eWLC1(config)#tacacs server TACACSLobby
Tim-eWLC1(config-server-tacacs)#address ipv4 192.168.166.8
Tim-eWLC1(config-server-tacacs)#key 0 Ciscol23
Tim-eWLC1(config-server-tacacs)#end

Etapa 2. Adicione o servidor TACACS+ a um grupo de servidores. Defina um grupo de servidores e adicione o servidor TACACS+ desejado configurado. Esses serão os servidores TACACS+ usados para autenticação.

GUI:

Navegue até Configuration > Security > AAA > Servers / Groups > TACACS > Server Groups > + Add conforme mostrado na imagem.

| Q Search Menu Items | Configuration * > Sec | Configuration * > Security * > AAA |                              |          |                  |  |  |  |  |  |
|---------------------|-----------------------|------------------------------------|------------------------------|----------|------------------|--|--|--|--|--|
| 🔜 Dashboard         | + AAA Wizard          |                                    |                              |          |                  |  |  |  |  |  |
| Monitoring >        | Servers / Groups      | AAA Method List                    | AAA Advanced                 |          |                  |  |  |  |  |  |
| 🔾 Configuration 🔷 🔸 | + Add × Dele          |                                    |                              |          |                  |  |  |  |  |  |
| () Administration   | RADIUS                |                                    |                              |          |                  |  |  |  |  |  |
| 💥 Troubleshooting   | TACACS+               | Servers Server                     | Groups                       |          |                  |  |  |  |  |  |
|                     | LDAD                  | Name                               | <ul> <li>Server 1</li> </ul> | Server 2 | Server 3         |  |  |  |  |  |
|                     | LDAP                  | GroupTacLobby                      | TACACSLobby                  | N/A      | N/A              |  |  |  |  |  |
|                     |                       |                                    | 10 🔻 items per page          |          | 1 - 1 of 1 items |  |  |  |  |  |

Quando a janela de configuração abrir, atribua um nome ao grupo e mova os servidores TACACS+ desejados da lista Servidores disponíveis para a lista Servidores atribuídos.

CLI:

Tim-eWLC1(config)#aaa group server tacacs+ GroupTacLobby Tim-eWLC1(config-sg-tacacs+)#server name TACACSLobby Tim-eWLC1(config-sg-tacacs+)#end

Etapa 3. Criar uma lista de métodos de autenticação. A lista de métodos de autenticação define o tipo de autenticação necessária e também anexará o mesmo ao grupo de servidores configurado. Também permite selecionar se a autenticação pode ser feita localmente na WLC ou em um servidor TACACS+ externo.

GUI:

Navegue até **Configuration > Security > AAA > AAA Method List > Authentication > + Add** conforme mostrado na imagem.

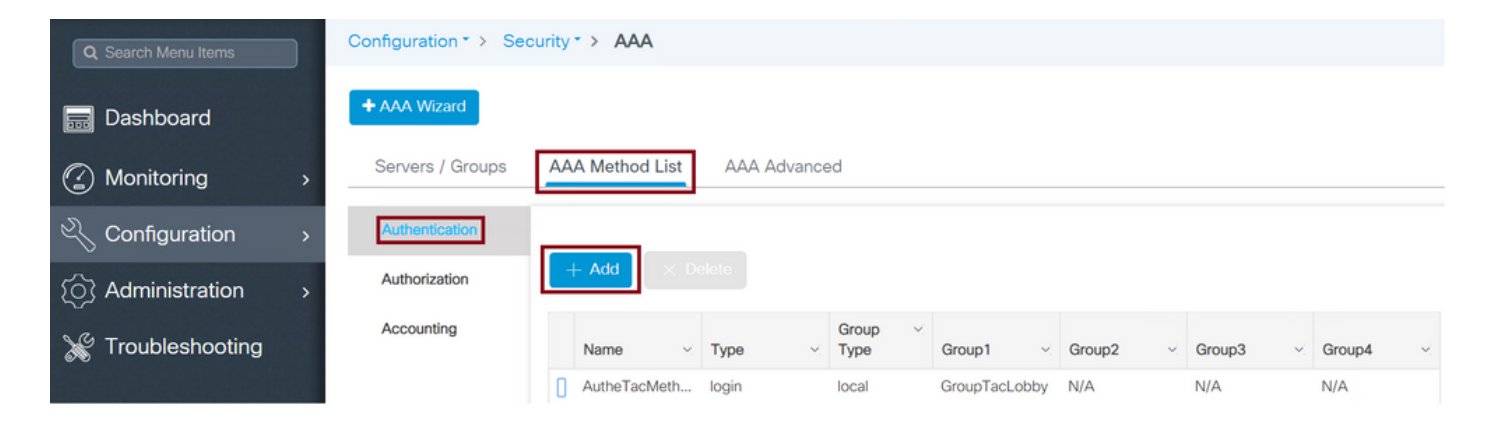

Quando a janela de configuração abrir, forneça um nome, selecione a opção de tipo como **Login** e atribua o Grupo de servidores criado anteriormente.

Tipo de grupo como local.

GUI:

Se você selecionar Tipo de grupo como 'local', a WLC verificará primeiro se o usuário existe no banco de dados local e retornará para o Grupo de servidores somente se o usuário do Lobby Embaixador não for encontrado no banco de dados local.

Note: Esteja ciente deste bug <u>CSCvs87163</u>que é fixada em 17.3.

CLI:

Tim-eWLC1(config)#aaa authentication login AutheTacMethod local group GroupTacLobby Tim-eWLC1(config)#end

Tipo de grupo como grupo.

GUI:

Se você selecionar Tipo de grupo como grupo e não houver fallback para a opção local marcada, a WLC irá apenas verificar o usuário em relação ao Grupo de servidores e não verificará em seu banco de dados local.

CLI:

Tim-eWLC1(config)#aaa authentication login AutheTacMethod group GroupTacLobby Tim-eWLC1(config)#end

Tipo de grupo como grupo e a opção de retorno para local está marcada.

GUI:

Se você selecionar o tipo de grupo como 'grupo' e a opção Fallback to local estiver marcada, a WLC verificará o usuário em relação ao grupo de servidores e consultará o banco de dados local somente se o servidor TACACS expirar na resposta. Se o servidor enviar uma rejeição, o usuário não será autenticado, mesmo que exista no banco de dados local.

CLI:

Tim-eWLC1(config)#aaa authentication login AutheTacMethod group GroupTacLobby local Tim-eWLC1(config)#end

Etapa 4. Criar uma lista de métodos de autorização.

A lista de métodos de autorização definirá o tipo de autorização necessário para o Embaixador do Lobby, que, neste caso, será executivo. Ele também está conectado ao mesmo grupo de servidores configurado. Também é permitido selecionar se a autenticação é feita localmente na WLC ou em um servidor TACACS+ externo.

GUI:

Navegue até Configuration > Security > AAA > AAA Method List > Authorization > + Add conforme mostrado na imagem.

| Q Search Menu Items |   | Configuration * > Set | curity | • > AAA       |   |          |     |                 |   |             |        |    |          |     |               |    |
|---------------------|---|-----------------------|--------|---------------|---|----------|-----|-----------------|---|-------------|--------|----|----------|-----|---------------|----|
| 🔜 Dashboard         |   | + AAA Wizard          |        |               |   |          |     |                 |   |             |        |    |          |     |               |    |
| Monitoring          | > | Servers / Groups      | AA     | A Method List |   | AAA Adva | anc | ed              |   |             |        | _  |          | _   |               |    |
| 🔾 Configuration     | > | Authentication        |        |               |   |          |     |                 |   |             |        |    |          |     |               |    |
| () Administration   | > | Authorization         |        | + Add ×       |   |          |     |                 |   |             |        |    |          |     |               |    |
| ₩ Troubleshooting   |   | Accounting            |        |               |   |          |     |                 |   |             |        |    |          |     |               |    |
| -                   |   |                       |        | Name 🗸        |   | Туре     | ~   | Group ~<br>Type |   | Group1 ~    | Group2 | e. | Group3 ~ | ε 1 | Group4        | ×  |
|                     |   |                       | 0      | AuthozTacMe   |   | exec     |     | local           | ( | GroupTacLob | N/A    |    | N/A      | 1   | N/A           |    |
|                     |   |                       | ŀ      | 1 ⊳           | 1 | ▶  10 ,  | •   | items per page  |   |             |        |    |          | 1   | - 1 of 1 item | IS |

Quando a janela de configuração abrir, forneça um nome, selecione a opção de tipo como exec e atribua o grupo de servidores criado anteriormente.

Lembre-se de que o Tipo de grupo se aplica da mesma forma que é explicado na parte Lista de métodos de autenticação.

CLI:

Tipo de grupo como local.

Tim-eWLC1(config)#aaa authorization exec AuthozTacMethod local group GroupTacLobby
Tim-eWLC1(config)#end

Tipo de grupo como grupo.

Tim-eWLC1(config)#aaa authorization exec AuthozTacMethod group GroupTacLobby Tim-eWLC1(config)#end

O tipo de grupo como grupo e a opção Fallback to local estão marcados.

Tim-eWLC1(config)#aaa authorization exec AuthozTacMethod group GroupTacLobby local Tim-eWLC1(config)#end

Etapa 5. Atribua os métodos. Quando os métodos são configurados, eles precisam ser atribuídos às opções para fazer login na WLC para criar o usuário convidado, como linha VTY ou HTTP (GUI). Essas etapas não podem ser feitas na GUI, portanto, precisam ser feitas na CLI.

#### Autenticação HTTP/GUI:

Tim-eWLC1(config)#ip http authentication aaa login-authentication AutheTacMethod Tim-eWLC1(config)#ip http authentication aaa exec-authorization AuthozTacMethod Tim-eWLC1(config)#end

Quando você faz alterações nas configurações HTTP, é melhor reiniciar os serviços HTTP e HTTPS:

Tim-eWLC1(config)#no ip http server Tim-eWLC1(config)#no ip http secure-server Tim-eWLC1(config)#ip http server Tim-eWLC1(config)#ip http secure-server Tim-eWLC1(config)#end Linha VTY:

Tim-eWLC1(config)#line vty 0 15
Tim-eWLC1(config-line)#login authentication AutheTacMethod
Tim-eWLC1(config-line)#authorization exec AuthozTacMethod
Tim-eWLC1(config-line)#end

Etapa 6. Defina o usuário remoto. O nome de usuário criado no ISE para o Embaixador do Lobby deve ser definido como um nome de usuário remoto na WLC. Se o nome de usuário remoto não estiver definido na WLC, a autenticação passará corretamente, no entanto, o usuário receberá acesso total à WLC em vez de apenas acesso aos privilégios do Embaixador de Lobby. Essa configuração pode ser feita somente via CLI.

CLI:

Tim-eWLC1(config)#aaa remote username lobbyTac

#### Configurar o ISE - TACACS+

Etapa 1. Habilitar administrador de dispositivos. Navegue até Administração > Sistema > Implantação. Antes de prosseguir, selecione Habilitar serviço de administração de dispositivo e verifique se o ISE foi habilitado conforme mostrado na imagem.

| ▼System       Identity Management       Network Resources       Device Portal Management       pxGrid Services       Feed Service       Threat Centric N.         Deployment       Licensing       Certificates       Logging       Maintenance       Upgrade       Backup & Restore       Admin Access       Settings         Deployment       Certificates       Logging       Maintenance       Upgrade       Backup & Restore       Admin Access       Settings         Deployment       Certificates       Logging       Maintenance       Upgrade       Backup & Restore       Admin Access       Settings         Deployment       Certificates       Logging       Maintenance       Upgrade       Backup & Restore       Admin Access       Settings         Deployment       Certificates       Logging       Maintenance       Upgrade       Backup & Restore       Admin Access       Settings         Deployment       Certificates       Certificates       Certificates       Certificates       Certificates       Certificates       Settings         Maintenance       Certificates       Profiling Configuration       Hostname       timise23.       FQDN       FQDN       FQDN       FQDN       FQDN       FQDN       FQDN       FQDN       FQDN       FQDN       FQDN       <                                                                                                    | dentity Services Engine          | Home       | Context Visibility | Operations          | ▶ Policy ▼A              | Administration | Work Centers |
|----------------------------------------------------------------------------------------------------|----------------------------------|------------|--------------------|---------------------|--------------------------|----------------|--------------|
| Deployment       Licensing <ul> <li>Certificates</li> <li>Logging</li> <li>Maintenance</li> <li>Upgrade</li> <li>Backup &amp; Restore</li> <li>Admin Access</li> <li>Settings</li> <li>Deployment</li> <li>PAN Failover</li> <li>Deployment</li> <li>PAN Failover</li> <li>Hostname</li> <li>Imise23</li> <li>FQDN</li> <li>Imise23.cisco.com</li> <li>IP Address</li> <li>192.168.166.8</li> <li>Node Type</li> <li>Identity Services Engine (ISE)</li> <li>Settings</li> <li>Settings</li> <li>Setings</li> <li>Settings</li> <li>Settin</li></ul>                                                                                                    | ▼System ► Identity Management    | Network Re | esources           | ortal Management    | pxGrid Service           | es 🕨 Feed Serv | vice         |
| Deployment   Image: Deployment   Image: PAN Failover   Deployment Nodes List > timise23 FQDN Hostname FQDN Image: Deployment IP Address 192.168.166.8 Node Type Identity Services Engine (ISE)                                                                                                    | Deployment Licensing Certificate | s 🕨 Logg   | ng Maintenance     | Upgrade Ba          | ackup & Restore          | Admin Access   | s • Settings |
| Image: Second Second Secon | Deployment                       |            | Deployment Node    | s List > timise23   |                          |                |              |
| Image: Pan Failover       General Settings       Profiling Configuration         Hostname       timise23         FQDN       timise23.cisco.com         IP Address       192.168.166.8         Node Type       Identity Services Engine (ISE)                                                                                                    | ↓ ★ ₩ ★                          | -<br>      | Edit Node          |                     |                          |                |              |
| Hostname     timise23       FQDN     timise23.cisco.com       IP Address     192.168.166.8       Node Type     Identity Services Engine (ISE)                                                                                                    | Deployment                       |            | General Settings   | Profiling Conf      | iguration                |                |              |
| Hostname     timise23       FQDN     timise23.cisco.com       IP Address     192.168.166.8       Node Type     Identity Services Engine (ISE)                                                                                                    | N Failover                       |            |                    |                     |                          |                |              |
| IP Address 192.168.166.8<br>Node Type Identity Services Engine (ISE)                                                                                                    |                                  |            | Hostname           | tim                 | ise23<br>ise23 cisco com |                |              |
| Node Type Identity Services Engine (ISE)                                                                                                    |                                  |            | IP Address         | 192                 | 2.168.166.8              |                |              |
|                                                                                                    |                                  |            | Node Type          | Ide                 | ntity Services En        | gine (ISE)     |              |
|                                                                                                    |                                  |            |                    |                     |                          |                |              |
| Role STANDALONE Make Primary                                                                                                    |                                  |            | Role STANDA        |                     | ake Primary              |                |              |
|                                                                                                    |                                  |            |                    |                     |                          |                |              |
| Administration                                                                                                    |                                  |            | Administr          | ration              |                          |                |              |
| V Monitoring                                                                                                    |                                  |            | V V Monitorin      | g                   |                          |                |              |
| Role PRIMARY T                                                                                                    |                                  |            | Role               | ;                   | PRIMARY                  | -              |              |
| Other Monitoring Node                                                                                                    |                                  |            | Othe               | er Monitorina Node  |                          |                |              |
|                                                                                                    |                                  |            |                    |                     |                          |                |              |
| Policy Service                                                                                                    |                                  |            | Policy Se          | rvice               |                          |                |              |
| Enable Session Services ()                                                                                                    |                                  |            | 🗹 🔻 E              | nable Session Ser   | vices (i)                |                |              |
| Include Node in Node Group None *                                                                                                    |                                  |            |                    | Include Node        | in Node Group N          | one            | * 0          |
| Enable Profiling Service 👔                                                                                                    |                                  |            | ✓ E                | nable Profiling Ser | vice (j)                 |                |              |
| Enable Threat Centric NAC Service (1)                                                                                                    |                                  |            | — E                | nable Threat Cent   | ric NAC Service @        |                |              |
| Enable SXP Service                                                                                                    |                                  |            |                    | nable SXP Service   | (i)                      |                |              |
| Enable Device Admin Service                                                                                                    |                                  |            |                    | nable Device Adm    | in Service (7)           |                |              |

Etapa 2. Adicione a WLC ao ISE. Navegue até Administration > Network Resources > Network Devices > Add. A WLC precisa ser adicionada ao ISE. Quando você adicionar a WLC ao ISE, ative as Configurações de autenticação TACACS+ e configure os parâmetros necessários como mostrado na imagem.

| dentity Services Engine           | Home   Contex                         | t Visibility                | ations   Policy        | Administration        | ork Centers      |                    |                |  |  |  |  |  |
|-----------------------------------|---------------------------------------|-----------------------------|------------------------|-----------------------|------------------|--------------------|----------------|--|--|--|--|--|
| System     Identity Management    | <ul> <li>Network Resources</li> </ul> | Device Portal Ma            | inagement pxGrid Servi | ices Feed Service     | Threat Centric N | AC                 |                |  |  |  |  |  |
| ▼Network Devices Network Device G | Froups Network Dev                    | ice Profiles Externa        | al RADIUS Servers RAD  | DIUS Server Sequences | NAC Managers     | External MDM + Loc | ation Services |  |  |  |  |  |
| 0                                 |                                       |                             |                        |                       |                  |                    |                |  |  |  |  |  |
| Network Devices                   | Network Devic                         | ces                         |                        |                       |                  |                    |                |  |  |  |  |  |
| Default Device                    |                                       | -                           |                        |                       |                  |                    |                |  |  |  |  |  |
| Device Security Settings          | / Edit Add                            | Duplicate 🔂 In              | mport 🚯 Export 👻 🖸     | Generate PAC X Dele   | te 🔻             |                    | Show           |  |  |  |  |  |
|                                   | Name                                  | <ul> <li>IP/Mask</li> </ul> | Profile Name           | Location              |                  | Туре               | Description    |  |  |  |  |  |
|                                   | Tim-eWLC1                             | 192.168.166.7               | 🗰 Cisco 🕀              | All Location          | 15               | All Device Types   | 9800           |  |  |  |  |  |

Quando a janela de configuração se abrir para fornecer um nome, ADD IP, ativar as Configurações de autenticação TACACS+ e inserir o segredo compartilhado necessário.

Etapa 3. Crie o usuário do Lobby Embaixador no ISE. Navegue até Administração > Gerenciamento de identidades > Identidades > Usuários > Adicionar. Adicione ao ISE o nome de usuário e a senha atribuídos ao Embaixador do Lobby que criará os usuários convidados. Este é o nome de usuário que o Administrador atribui ao Embaixador do Lobby, como mostrado na imagem.

| dentity Services Engine            | Home                       | lity                    | ► Policy              | n Vork Centers       |  |  |  |  |  |  |  |  |
|------------------------------------|----------------------------|-------------------------|-----------------------|----------------------|--|--|--|--|--|--|--|--|
| ► System 		 Identity Management    | Network Resources          | evice Portal Management | pxGrid Services Feed  | Service              |  |  |  |  |  |  |  |  |
| ✓Identities Groups External Identi | ty Sources Identity Source | Sequences Settings      |                       |                      |  |  |  |  |  |  |  |  |
| O Notwerk Access Heave             |                            |                         |                       |                      |  |  |  |  |  |  |  |  |
| Users Network Access Users         |                            |                         |                       |                      |  |  |  |  |  |  |  |  |
| Latest Manual Network Scan Results |                            |                         |                       |                      |  |  |  |  |  |  |  |  |
|                                    | 🥖 Edit 🕂 Add 🔞             | hange Status 👻 🎼 Impor  | t 💽 Export 👻 🔀 Delete | - Duplicate          |  |  |  |  |  |  |  |  |
|                                    | Status 👻 Name              |                         | Description           | First Name Last Name |  |  |  |  |  |  |  |  |
|                                    | 🗌 🛃 Enabled 👤 lo           | byTac                   |                       |                      |  |  |  |  |  |  |  |  |

Quando a janela de configuração abrir, forneça o nome e a senha do usuário do Lobby Embaixador. Além disso, certifique-se de que o Status esteja Habilitado.

Etapa 4. Crie um perfil TACACS+ de resultados. Navegue até **Centros de trabalho > Administração de dispositivos > Elementos de política > Resultados > Perfis TACACS** como mostrado na imagem. Com esse perfil, retorne os atributos necessários à WLC para colocar o usuário como Embaixador de Lobby.

| dentity Services Engine         | Home       | Context Visibility     | <ul> <li>Operations</li> </ul> | ▶ Policy   | Adminis       | work Centers             |
|---------------------------------|------------|------------------------|--------------------------------|------------|---------------|--------------------------|
| Network Access     Guest Access | TrustSec   | BYOD Prof              | iler   Posture                 | ▼ Device A | dministration | ▶ PassiveID              |
| Overview Identities User Ident  | ity Groups | Ext Id Sources         | Network Resources              | ▼Policy    | Elements      | Device Admin Policy Sets |
| 0                               |            |                        |                                |            |               |                          |
| ▶ Conditions                    | TAC        | ACS Profiles           |                                |            |               |                          |
| Network Conditions              | 0 Sele     | cted                   |                                |            |               |                          |
| ✓ Results                       | C F        | Refresh 🕂 Add          | Duplicate 🗂                    | Trash 🔻    | 🕑 Edit        |                          |
| Allowed Protocols               |            | Name                   |                                | г          | Type De       | scription                |
| TACACS Command Sets             |            | Default Shell Profile  |                                | 5          | Shell Def     | ault Shell Profile       |
| TACACS Profiles                 |            | Deny All Shell Profile | •                              | 5          | Shell Der     | ny All Shell Profile     |
|                                 |            | WLC ALL                |                                | V          | VLC WL        | C ALL                    |
|                                 |            | WLC MONITOR            |                                | V          | VLC WL        | C MONITOR                |

Quando a janela de configuração for aberta, forneça um nome para o perfil, configure também um Padrão Privilegiado 15 e um Atributo Personalizado como Tipo Obrigatório, nomeie como usuáriotype e value lobby-admin. Além disso, deixe o **Tipo de Tarefa Comum** ser selecionado como Shell, como mostrado na imagem.

| Task Attribute View          | Raw View  |             |                                 |
|------------------------------|-----------|-------------|---------------------------------|
| ommon Tasks                  |           |             |                                 |
| common Task Type Shell       | •         |             |                                 |
| Default Privilege            | 15        | 0           | (Select 0 to 15)                |
| Maximum Privileg             | le        | 0           | (Select <b>0</b> to <b>15</b> ) |
| Access Control Li            | st        | 0           | ]                               |
| Auto Command                 |           | 0           | ]                               |
| No Escape                    |           | 0           | (Select true or false)          |
| 📄 Timeout                    |           | ٢           | Minutes (0-9999)                |
| 🔲 Idle Time                  |           | 0           | Minutes (0-9999)                |
| ustom Attributes<br>Selected |           |             |                                 |
| + Add                        | Edit      |             |                                 |
| ✓ Туре                       | Name      | Value       |                                 |
| MANDATORY                    | user-type | lobby-admin |                                 |

Etapa 5. Criar um Conjunto de Políticas. Navegue até Centros de trabalho > Administração do dispositivo > Conjuntos de políticas do administrador do dispositivo conforme mostrado na imagem. As condições para configurar a política dependem da decisão do administrador. Para este documento, a condição Network Access-Username e o protocolo Default Device Admin são usados. É obrigatório garantir, de acordo com a Política de autorização, que o perfil configurado sob a Autorização de resultados esteja selecionado, dessa forma, você poderá devolver os atributos necessários à WLC.

| diala Identity S | ervices Engine       | Home                         | Context Visibility | <ul> <li>Operations</li> </ul> | ▶ Poli  | cy ► Admini      | istration                | ▼ Work Centers  |         |                 |          |          | Q    | 0      | 0   | ø    |
|------------------|----------------------|------------------------------|--------------------|--------------------------------|---------|------------------|--------------------------|-----------------|---------|-----------------|----------|----------|------|--------|-----|------|
| Network Access   | Guest Access         | <ul> <li>TrustSec</li> </ul> | BYOD Pro           | ofiler + Posture               | - Devic | e Administration | <ul> <li>Pass</li> </ul> | ivelD           |         |                 |          |          |      |        |     |      |
| Overview         | Identities User Iden | tity Groups                  | Ext Id Sources     | Network Resource               | s ▶Po   | olicy Elements   | Device Ad                | min Policy Sets | Reports | Settings        |          |          |      |        |     |      |
|                  |                      |                              |                    |                                |         |                  |                          |                 |         |                 |          |          |      |        |     |      |
| Policy Sets      |                      |                              |                    |                                |         |                  |                          |                 |         |                 |          |          |      | Reset  | Sa  | ive  |
| + Status         | Policy Set Name      |                              | Description        |                                | Condit  | lions            |                          |                 | Allov   | ved Protocols   | / Server | Sequence | Hits | Action | s V | /iew |
| Search           |                      |                              |                    |                                |         |                  |                          |                 |         |                 |          |          |      |        |     |      |
| Ø                | 9800TacacsLobby      |                              |                    |                                | 1       | Network Access   | s∙UserNam<br>yTac        | e               | Det     | ault Device Adm | nin      | × • +    | 0    | ٥      |     | >    |

Quando a janela de configuração abrir, configure a Diretiva de autorização. A política de autenticação pode ser deixada como padrão, como mostrado na imagem.

Policy Sets → 9800TacacsLobby

Reset Save

| Status Policy Set Name Description Conditions |                                           |                 |      |                        |        |                                         |                  |                   |                | Allowed Protocols / Server Sequence |      |         |
|-----------------------------------------------|-------------------------------------------|-----------------|------|------------------------|--------|-----------------------------------------|------------------|-------------------|----------------|-------------------------------------|------|---------|
| Search                                        |                                           |                 |      |                        |        |                                         |                  |                   |                |                                     |      |         |
|                                               | 0                                         | 9800TacacsLobby |      |                        | 1      | Network Access-UserName EQUALS lobbyTac | Def              | ault Device Admin | x v 🕇          | •                                   |      |         |
| > Aut                                         | henticatio                                | n Policy (1)    |      |                        |        |                                         |                  |                   |                |                                     |      |         |
| > Aut                                         | > Authorization Policy - Local Exceptions |                 |      |                        |        |                                         |                  |                   |                |                                     |      |         |
| > Aut                                         | Authorization Policy - Global Exceptions  |                 |      |                        |        |                                         |                  |                   |                |                                     |      |         |
| <b>∀</b> Aut                                  | horization                                | Policy (2)      |      |                        |        |                                         |                  |                   |                |                                     |      |         |
|                                               | 1                                         |                 |      |                        |        |                                         | Results          |                   |                |                                     |      |         |
| •                                             | Status                                    | Rule Name       | Cond | ditions                |        |                                         | Command Sets     |                   | Shell Profiles |                                     | Hits | Actions |
| Sear                                          | ch                                        |                 |      |                        |        |                                         |                  |                   |                |                                     |      |         |
|                                               | ø                                         | 9800TacacsAuth  | 1    | Network Access-UserNam | ne EQU | ALS lobbyTac                            | Select from list | +                 | 9800TacacsLobb | y x • +                             | 0    | ٥       |

## Verificar

Use esta seção para confirmar se a sua configuração funciona corretamente.

```
show run aaa
show run | sec remote
show run | sec http
show aaa method-lists authentication
show aaa method-lists authorization
show aaa servers
show tacacs
```

Esta é a aparência da GUI do Embaixador de Lobby após uma autenticação bem-sucedida.

| Q Search Menu Items | + Add X Delete         |         |                                |                     |
|---------------------|------------------------|---------|--------------------------------|---------------------|
|                     | User Name              |         | <ul> <li>Created By</li> </ul> | Υ.                  |
|                     | H 4 0 + H 10 y items p | ar page |                                | No items to display |
|                     |                        |         |                                |                     |
|                     |                        |         |                                |                     |

## Troubleshoot

Esta seção fornece informações que podem ser usadas para o troubleshooting da sua configuração.

#### Autenticar RADIUS

Para autenticação RADIUS, essas depurações podem ser usadas:

```
Tim-eWLC1#debug aaa authentication
Tim-eWLC1#debug aaa authorization
Tim-eWLC1#debug aaa attr
Tim-eWLC1#terminal monitor
```

Verifique se a lista de métodos correta está selecionada na depuração. Além disso, os atributos necessários são retornados pelo ISE Server com o nome de usuário, o tipo de usuário e o privilégio corretos.

Feb 5 02:35:27.659: AAA/AUTHEN/LOGIN (0000000): Pick method list 'AuthenLobbyMethod'
Feb 5 02:35:27.681: ADD-DELETE: AAA/ATTR(0000000): add attr: sublist(0x7FBA5500C860) index(0):
7FBA5500C870 0 00000081 username(450) 5 lobby
Feb 5 02:35:27.681: ADD-DELETE: AAA/ATTR(00000000): add attr: sublist(0x7FBA5500C860) index(1):
7FBA5500C8B0 0 00000001 user-type(1187) 4 lobby-admin
Feb 5 02:35:27.681: ADD-DELETE: AAA/ATTR(00000000): add attr: sublist(0x7FBA5500C860) index(2):
7FBA5500C8F0 0 00000001 priv-lvl(335) 4 15(F)
Feb 5 02:35:27.683: %WEBSERVER-5-LOGIN\_PASSED: Chassis 1 R0/0: nginx: Login Successful from host
192.168.166.104 by user 'lobby' using crypto cipher 'ECDHE-RSA-AES128-GCM-SHA256'

#### Autenticar TACACS+

Para autenticação TACACS+, essa depuração pode ser usada:

Tim-eWLC1#debug tacacs Tim-eWLC1#terminal monitor

Assegure-se de que a autenticação seja processada com o nome de usuário correto e o ADD IP do ISE. Além disso, o status "PASS" deve ser visto. Na mesma depuração, logo após a fase de autenticação, o processo de autorização será apresentado. Nessa autorização, a fase garante que o nome de usuário correto seja usado junto com o ADD IP do ISE correto. Nessa fase, você deve ser capaz de ver os atributos configurados no ISE que indicam a WLC como um usuário embaixador de lobby com o privilégio certo.

Exemplo de fase de autenticação:

```
Feb 5 02:06:48.245: TPLUS: Queuing AAA Authentication request 0 for processing
Feb 5 02:06:48.245: TPLUS: Authentication start packet created for 0(lobbyTac)
Feb 5 02:06:48.245: TPLUS: Using server 192.168.166.8
Feb 5 02:06:48.260: TPLUS: Received authen response status GET_PASSWORD (8)
Feb 5 02:06:48.266: TPLUS(0000000)/0/7FB7819E2100: Processing the reply packet
Feb 5 02:06:48.266: TPLUS: Received authen response status PASS (2)
```

Exemplo de fase de autorização:

Feb 5 02:06:48.267: TPLUS: Queuing AAA Authorization request 0 for processing
Feb 5 02:06:48.267: TPLUS: Authorization request created for 0(lobbyTac)
Feb 5 02:06:48.267: TPLUS: Using server 192.168.166.8
Feb 5 02:06:48.279: TPLUS(0000000)/0/7FB7819E2100: Processing the reply packet
Feb 5 02:06:48.279: TPLUS: Processed AV priv-lvl=15
Feb 5 02:06:48.279: TPLUS: Processed AV user-type=lobby-admin
Feb 5 02:06:48.279: TPLUS: received authorization response for 0: PASS

Os exemplos de depuração mencionados anteriormente para RADIUS e TACACS+ têm as principais etapas para um login bem-sucedido. As depurações são mais detalhadas e a saída será maior. Para desativar as depurações, este comando pode ser usado:

Tim-eWLC1#undebug all